# Quick Installation Guide

AC600 High Gain Wireless Dual Band USB Adapter MODEL NO. Archer T2UH 7106505283 REV2.0.1

EHE

For more information, please visit our website: http://www.tp-link.com

### 1 Connect to a Computer

Option 1: Directly

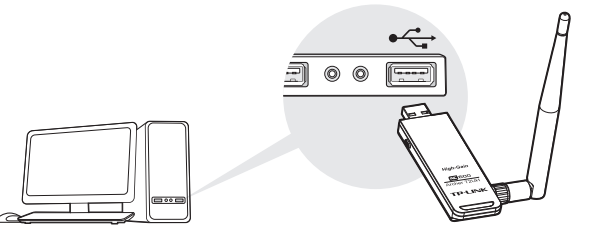

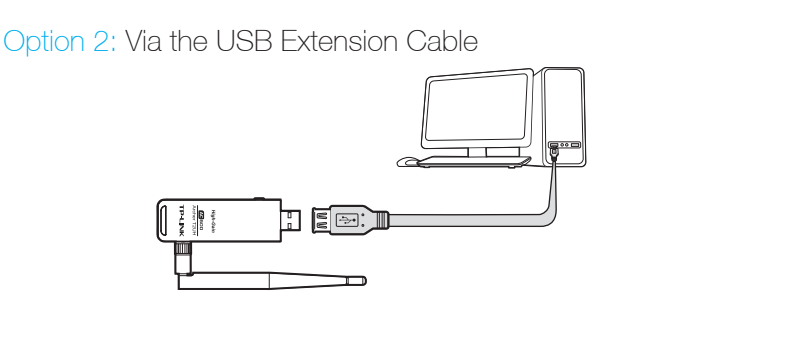

Note:

In Windows XP, a Found New Hardware Wizard window will appear when the adapter is detected. Please click Cancel.
In Windows 8.1, the adapter is able to search for Wi-Fi networks after being inserted, but it will not function properly until you install the driver and utility below

### 2 Install Driver and Utility

You can also download the driver and utility at www.tp-link.com

A: Insert the CD and click Run Autorun.exe from the pop-up Autoplay window.

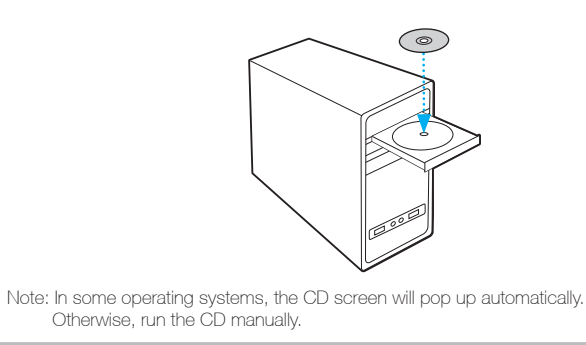

**B:** Select Archer T2UH and click **Install Driver and Utility**, then follow the InstallShield Wizard to complete the installation.

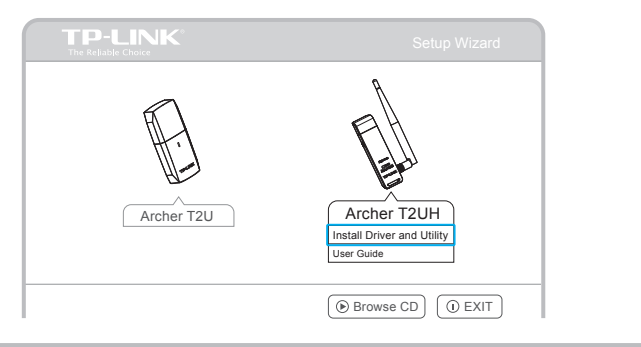

## **3** Join a Wireless Network

#### Option 1: Via TP-LINK Utility

Select your preferred Wi-Fi network from the pop-up utility window and click Connect. The symbol  ${\bf Y}$  indicates a successful connection.

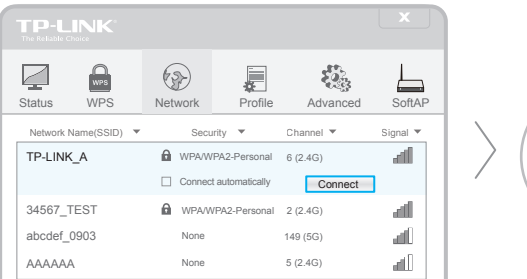

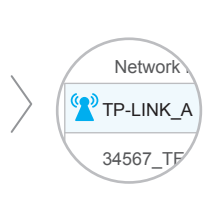

#### Option 3: Via Windows Wireless Utility

Click In Windows XP, you need to close the TP-LINK Utility before using the Windows Wireless Utility.

#### Option 2: Via Wi-Fi Protected Setup (WPS)

A: Press the WPS button on your router.

**B:** Within 2 minutes, press and hold the WPS button on the adapter until the following screen appears.

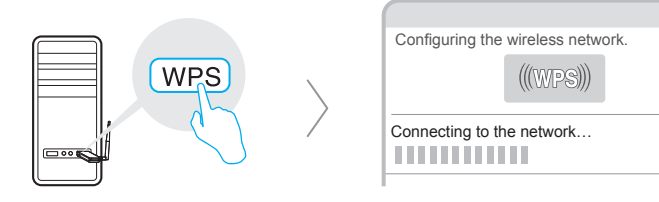

C: When you are prompted "Successfully connected to the network by WPS!", click OK.

©2015 TP-LINK

Free Manuals Download Website <u>http://myh66.com</u> <u>http://usermanuals.us</u> <u>http://www.somanuals.com</u> <u>http://www.4manuals.cc</u> <u>http://www.4manuals.cc</u> <u>http://www.4manuals.cc</u> <u>http://www.4manuals.com</u> <u>http://www.404manual.com</u> <u>http://www.luxmanual.com</u> <u>http://aubethermostatmanual.com</u> Golf course search by state

http://golfingnear.com Email search by domain

http://emailbydomain.com Auto manuals search

http://auto.somanuals.com TV manuals search

http://tv.somanuals.com